### Using loops and debugging code

# Chapter 7 – Looping your code

- –pp. 103-118
- Exercises 7A & 7B
- Chapter 8 Fixing Bugs
  - pp. 119-132
  - Exercise 8

#### **Chapter 7 – Looping your code**

- Coding a For loop
- Coding a Do loop

# **Chapter 7 – Looping your code**

- It is **quite common** to have software perform some task **repeatedly**, whether it is:
  - Until it has been done **for each member of a set**, e.g. for each record in a shapefile, do the following ...
  - Until some condition is satisfied, e.g. check the distance between a point of interest and all other points in a shapefile until one is found that is less than a specified threshold
- This repeated execution of a few lines of code is called looping, and VBA for ArcGIS provides coding structures for both of these situations:
  - A For loop can be used to execute code a given number of times
  - A **Do loop** can be used execute code until a specified condition is satisfied

• For loops begin with a line that specifies a variable that will keep track of its iterations:

```
For variable = StartValue To EndValue (Step StepValue)
```

• The StartValue and EndValue **specify the range** over which the variable should be iterated, e.g. in a basic example:

For i = 1 To 10

the loop **will be executed 10 times**, for each value between 1 and 10, with the **value of i being increased by 1** on each iteration {1, 2, 3, 4, 5, 6, 7, 8, 9, 10}

• Optionally, we can also use the **Step** keyword to **change the increments**, as we will in the exercise when we will use a For loop to populate some choices in a pulldown:

For intYear = 1930 To 2000 (Step 10)

| Choose a Census Year |          |  |
|----------------------|----------|--|
|                      |          |  |
|                      | <b>└</b> |  |
|                      | 1930     |  |
|                      | 1940     |  |
|                      | 1950     |  |
|                      | 1960     |  |
|                      | 1970     |  |
|                      | 1980     |  |
|                      | 1990     |  |
|                      | 2000     |  |

{1930, 1940, 1950, 1960, 1970, 1980, 1990, 2000}

- For loops end with a Next statement, which simply indicates where the body of the loop ends (the body of the loop being everything between the For and the Next)
- Usually, the For loop will **run as many times as the iterator specifies** that it should, but there is **one other way** to write code to **exit a For loop**:
  - An Exit For statement can be placed in the body of the loop, usually within an If Then statement so that if a specified condition occurs, rather than completing the loop's usual number of iterations, we can jump straight to the Next statement
  - This is a useful approach when we plan to search through a number of items (say, all the layers in a map), until we find the right one; once we find it, there is no need to look at the rest

This is a useful approach when we plan to search through a number of items (say, all the layers in a map), until we find the right one; once we find it, there is no need to look at the rest:

```
Dim pZMap as IMap
Dim x as Integer
For x = o to pMaps.Count – 1
If pMap.Item(X).Name = "zoning" Then
set pZMap = pMaps.Item(x)
Exit For
End If
Next x
...
```

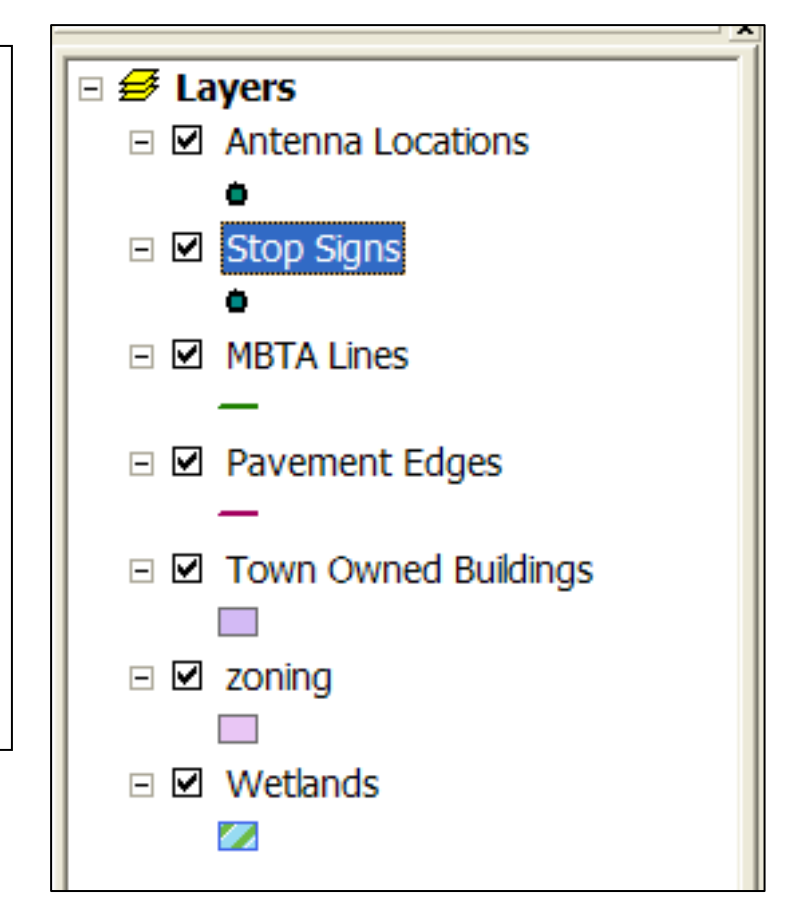

- **Do loops** are used in the other situation, when you want some code repeated **until some condition is satisfied**
- This can take **two forms**:

Do While - Runs the loop while the specified expression is **true** Do Until - Runs the loop while the specified expression is **false** 

- **Structurally**, Do loops look a lot like For loops:
  - They have an opening line, that in this case specifies the expression to be checked to see if the loop should run again:
     Do While Until Expression
  - Rather than ending with a Next, they end with a Loop statement
  - You can use an Exit Do to leave the loop from within its body Exit Do

• For example, suppose we need to move through all the layers in a map, but we do not know how many there are; we can **use a Do loop** like so:

`Layer enum example
Dim pLayer as ILayer
Dim pMapLayers as IEnumLayer
Set pMapLayers = pMap.Layers

```
Set pLayer = pMapLayers.next
Do Until pLayer is Nothing
msgbox pLayer.Name
set pLayer = pMapLayers.next
Loop
```

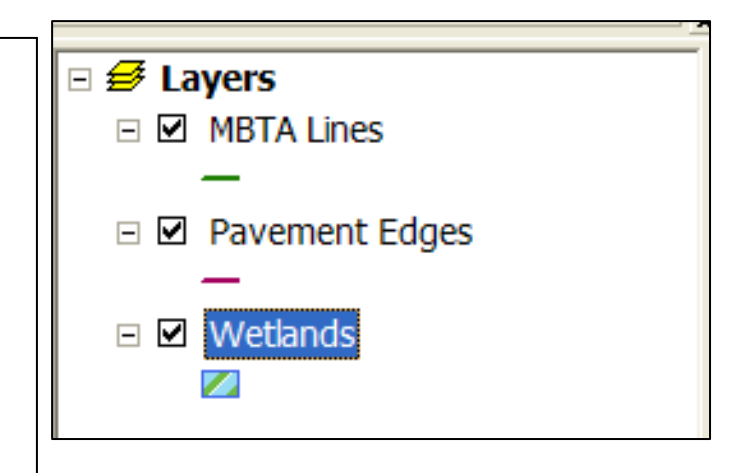

#### **Chapter 8 – Fixing bugs**

• Using the debug tools

# **Chapter 8 – Fixing bugs**

- Now that you have completed a few of the exercises, you have almost certainly had the experience of having your code not run properly, and having had ArcGIS greet you with an error message instead
- It is very easy, through **small errors in syntax**, to get into this situation and create code with a **bug**
- Fortunately, the ArcGIS VBA environment provides us with some **tools** to make it easier to identify and correct any bugs in our code
- First, though, it is worthwhile to identify **three different kinds of errors** that we might encounter, what their causes are, and what we can do about them

#### **Chapter 8 – Fixing bugs – Compile Errors**

- When the code we write is **converted** into the form that the computer will execute, this is called **compiling** 
  - We can distinguish between the code we can read (the VBA code) and the code the computer's processor can read (which is binary and called machine code or assembler language)
- As the VBA compiles, the software **can detect when something doesn't quite make sense** and the VBA cannot be compiled. Some **common reasons** this occurs:
  - You make a syntax error by misspelling something
  - You make an error by misusing VBA (forgetting an argument, not closing a loop, trying to use a method without an object)
- VBA will **highlight** where you made the error

#### **Chapter 8 – Fixing bugs – Run-time Errors**

- It is possible for your code to compile successfully, but still cause errors when you try to run it. These errors are known as run-time errors
- Unfortunately, these cannot be detected before the fact, because even though there is nothing wrong with the syntax, what your code asks the computer to do is impossible or prohibited in some way. Some common examples of this are:
  - Illegal math, such as a divide by zero error (syntactically valid, but mathematically impossible, e.g. Acres = 40000 / 0)
  - Type mismatch errors, where you try to use two kinds of objects together in a way that is not viable (e.g. a mathematical expression containing a string like Acres = "SqFt" / 43650)

#### **Chapter 8 – Fixing bugs – Logic Errors**

- It is possible for your code to compile successfully and run successfully, but when it does running, it does not produce the desired result. When this is the case, the programmer has usually committed an error known as a logic error
- Unfortunately, the **software itself cannot detect a logic error**: You, the programmer, have to know what your software is supposed to do, and when it doesn't do that, you have to be the one who figures out **what went wrong**
- The key to detecting logic errors is to test your code, usually thoroughly, trying to make it encounter every possible condition it is likely to encounter in regular use

### **Using the debug tools**

- Regardless of which of the three types of errors you encounter, you can use the VBA Debug toolbar to help you figure out what is wrong, and correct the problem
- The **key capability** of the Debug toolbar is the ability to **control the rate at which your code runs**, so you can check and see what is going on:
  - Using the Step Into button, you can run your code one line at a time until you see an error occur
  - Using Breakpoints, you can allow the code to run up until a certain point, where you can have a closer look (very useful if you have a lot of lines of code, or loops with many iterations, such that stepping through every line would take a really long time)

### **Using the debug tools**

- Other buttons on the Debug toolbar are useful:
  - The Step Over button is similar to Step Into, but will successfully execute a procedure call (and run the procedure in its entirety) before returning to the next line
  - The Step Out button will execute the remaining lines of the current procedure, and then stop after its closing line
  - The Run Sub/Userform button is particularly important: It will proceed to run the rest of the code, up until a breakpoint is encountered (if there is one)
- Another key when debugging is checking on the values of variables at various points during code execution, either by hovering the mouse over them, or using the Locals Window to see the values of all local variables

# **Next Topic:**

#### Making objects and using interfaces